# WITHCLOUD SET UP

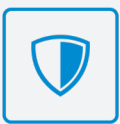

For connecting your dash camera (BYO Data) via the withCloud service..

# **CREATING A GNET WITHCLOUD® ACCOUNT**

#### STEP 1

Using your chosen App Store, search and install the withCloud App.

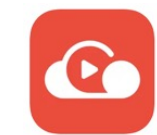

## STEP 2

Once installed, open the app and click on the **Profile Icon**  $\Omega$  located in the top-right.

## STEP 3

Click the '**Sign Up'** link and follow the prompts to create a new account. Be sure to use a valid email address as a verification link will be sent via email.

## STEP 4

Open your emails and follow the user registration link sent to you. This link will expire after one day if not used. You'll now be able to select a password for your account.

# REGISTERING YOUR DASH CAMERA

#### STEP 1

Once logged into the withCloud App, **click the menu button** located in the top left corner.

#### STEP 2

Under the Management heading, **click Vehicle Management**. Once on this page, on the left hand side of your screen in the middle will be a small **"pull out tab"** styled menu. **Click this button**.

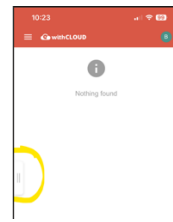

#### STEP 3

Click **Add Vehicle**, and enter your vehicle details and the **Serial Number** of your dash camera.

#### SELECTING WHICH HOTSPOT TO CONNECT TO ON DASH CAMERA

# STEP 1

Using the previous dash camera 'Quick Start Guide' follow the steps as outlined to connect via Wi-Fi to your dash camera. Once connected click Settings > withCloud > Enter in your chosen Wi-Fi hotspot and Save Settings.

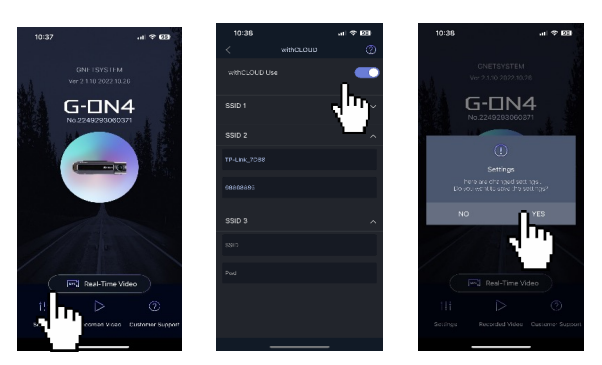

#### SWITCHING THE DASH CAMERA FROM WIFI MODE TO CLOUD MODE

# STEP 1

**Press** and hold down the WiFi button on the dash camera until you hear a bell chime. You'll hear the phrase **"Changing to Cloud Mode"**.

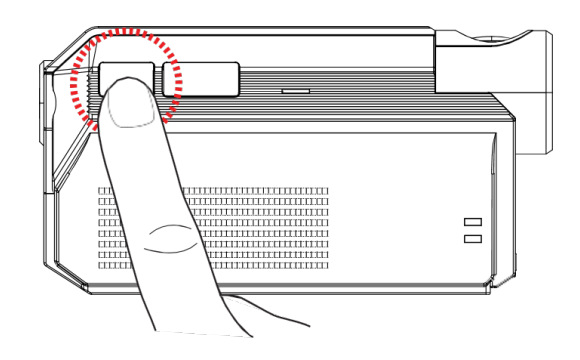

# STEP 2

Your camera may take a few seconds to connect to the cloud. Once successful you'll hear the prompt **"Connected to Cloud".** You may then start using the withCloud app.

Please refer to your User Manual for more in depth information. FOR FURTHER SUPPORT CALL 1800 818 288

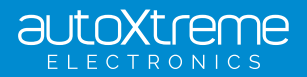